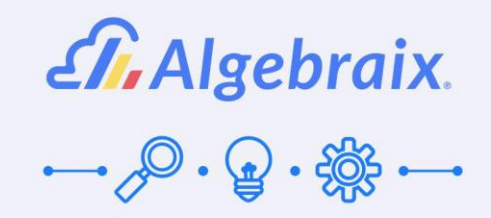

Boletines escolares con Google drive (Admin/Oper)

www.algebraix.com

ayuda@algebraix.com

55 3640 9640

Ahora podrás agregar archivos desde tu cuenta de Google drive para que aparezcan en los boletines escolares.

## Consideraciones:

- La persona que dé de alta los boletines deberá contar con el usuario de Google registrado en Algebraix.
- Para que los usuarios puedan visualizar los archivos provenientes de Google drive, deben contar con su usuario de Google registrado en Algebraix.
- En vista previa solo se visualizarán los archivos tipo .JPEG, JPG, .PNG, .GIF, .BMP, .TIFF y .SVG

## 1) Deberás ir a Panel de control/Boletines escolares.

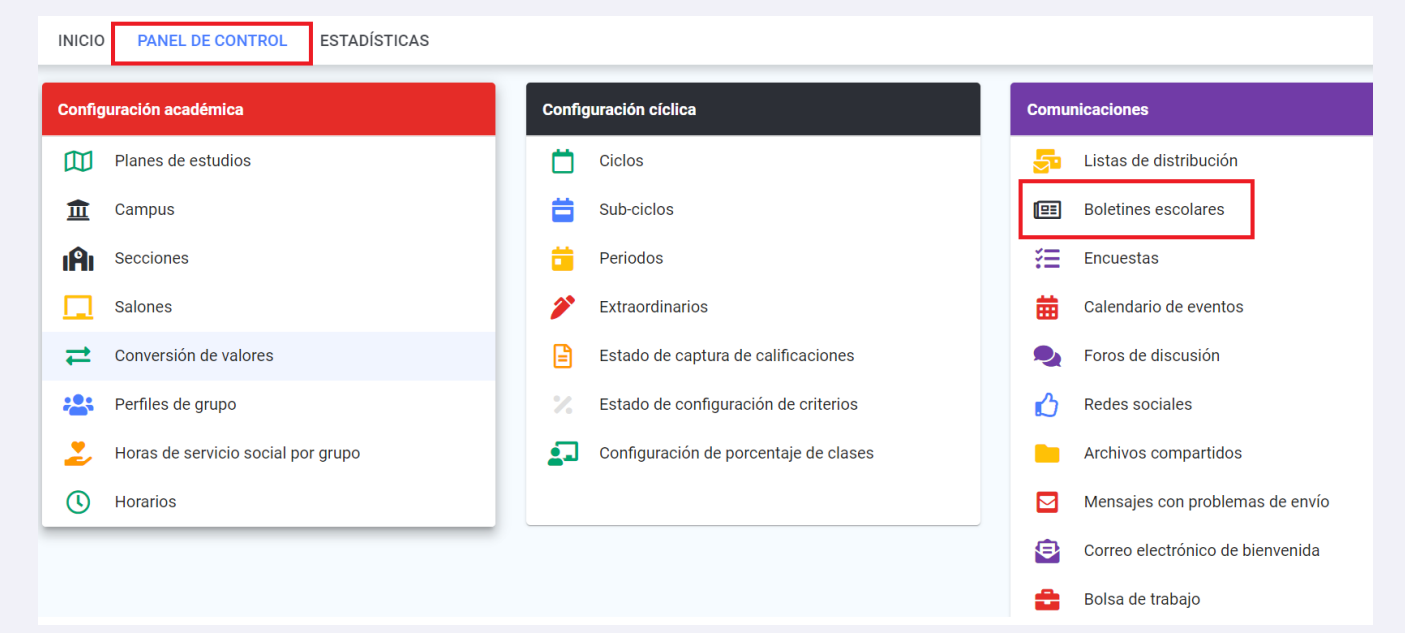

## 2) Deberás seleccionar la opción Crear boletín

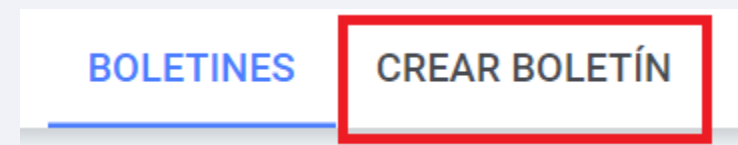

3) Te aparecerá el formulario que ya conoces y aparecerá ahora el ícono de Google drive.

| Crear boletín                                        |
|------------------------------------------------------|
| Título                                               |
| Para                                                 |
| Mensaje                                              |
| ↔ ↔   B I U S A ·   ≡ ≡ ≡ ≡   ≡ ↓ ⊗ Σ   TAMAÑO · ⊗ ↔ |
|                                                      |
|                                                      |
|                                                      |
|                                                      |
|                                                      |
| p Palabras: 0                                        |
| Visible                                              |
| ▲ ADJUNTAR ARCHIVOS                                  |
|                                                      |

Al dar clic en este ícono se te re dirigirá a tu cuenta de drive para que selecciones el o los archivos a incluir en el boletín.

| li unidad Subir                                                                                                    |                                |                                                                                                    |          |                                                                                                    |
|----------------------------------------------------------------------------------------------------|--------------------------------|----------------------------------------------------------------------------------------------------|----------|----------------------------------------------------------------------------------------------------|
|                                                                                                    |                                | ÷ Q                                                                                                    |          | AZ<br>T                                                                                                    |
| Folder 1                                                                                                    |                                |                                                                                                    |          |                                                                                                    |
| chivos                                                                                                    |                                |                                                                                                    |          |                                                                                                    |
| Pronunciation of ED                                                                                                    |                                | And exceeds the state days of the second                                                                                                    | OLE      | GIO ALERCE #                                                                                                    |
|                                                                                                    |                                | a leni                                                                                                    |          |                                                                                                    |
| /id/         /t/         /d/           T wanted         P heiped         L called         n           D meeded         X looked         N cleaned         n           p suffed         K suffed         G damaged         G           cited Sound         CH lawyled         G damaged         G                                                                                                    | No es posible iniciar sesión o |                                                                                                    | <b>A</b> |                                                                                                    |
| /id/         /k/         /d/           T worked         P         hejed         L         called         T           D metodd         P         hejed         L         called         T           blod Sourd         F         hejed         L         called         T           blod Sourd         F         hubbel         R         offend         T           drad Hard         G         undthal         S         word         Z         annord         p           munitig taget         S         Stand         Z         annord         p         p                                                                                                    | No es posible iniciar sesión o | Anno and an an an an an an an an an an an an an                                                                                                    | <u></u>  |                                                                                                    |
| Ind/         I/t/         I/d/           © writely and the second of the second of the se | No es posible iniciar sesión o | Bank     Bank       Image: State State Sta | P        | Read Among Among<br>Among Among Among Among Among Among Among Among Among Among Among Among Among Among Among Among Among Among Among Among Among Among Among Among Among Among Among Among Among Among Among Among Among Among Among Among Among Among Among A |

## Deberás seleccionar el archivo y dar clic en Seleccionar.

| Seleccionar un arch<br>Mi unidad Subir                                                                                                    | ivo                            |                                                                                                    |               | ×                                                                                                    |
|----------------------------------------------------------------------------------------------------|--------------------------------|----------------------------------------------------------------------------------------------------|---------------|----------------------------------------------------------------------------------------------------|
|                                                                                                    |                                | ~ Q                                                                                                    |               | ÂZ                                                                                                    |
| Folder 1                                                                                                    |                                |                                                                                                    |               |                                                                                                    |
| Archivos Pronunciation of ED                                                                                                    |                                | ad asset Arian Andal Andal Andal                                                                                                    |               | OLEGIO ALERCE J*                                                                                                    |
| Tid/         /t/         /d/           Twended         P. Reject         L. affect         T           Dwended         P. Neject         L. affect         T           *Wised Sound         F. solide         R. demod         C           *Wised Sound         F. solide         R. demod         C           auss the world         SH. washed         V. loved         W           produce artificity         SH. washed         V. loved         W           produce artificity         SK. washed         Z. amazed         W                                                                                                    | No es posible iniciar sesión o | reference and a second and a second and a se | P             |                                                                                                    |
| e de trucal<br>ter nor truct to truct<br>ter nor truct to truct to truct to truct to tru |                                | La de manarez (a cluba                                                                                                    |               | Anno desponsibilitation de la construcción de la construcción de la co |
| evidencia_estud                                                                                                    | respuesta_padr                 | DeepinScreensh                                                                                                    | 📕 🔕 🌖 💖 horde | respuesta_morr                                                                                                    |
| Seleccionar Cancelar                                                                                                    |                                |                                                                                                    |               |                                                                                                    |
| A Podrás sele                                                                                                    | eccionar un máxim              | no de 5 archivos.                                                                                                    |               |                                                                                                    |

Además de adjuntar archivos desde drive, podrás adjuntar archivos desde tu escritorio usando la opción Adjuntar archivos.

| Crear boletín         |                                |              |         |        |     |   |           |
|-----------------------|--------------------------------|--------------|---------|--------|-----|---|-----------|
| Título                |                                |              |         |        |     |   |           |
| Para                  |                                |              |         |        |     |   |           |
| Mensaje               |                                |              |         |        |     |   |           |
| か (*) B ゴ<br>TAMAÑO @ | 7 <u>⊍</u> <del>S</del><br>⊗ ↔ | <u>A</u> • = | 23      | ■      | ₩ 8 | Σ |           |
|                       |                                |              |         |        |     |   |           |
|                       |                                |              |         |        |     |   |           |
|                       |                                |              |         |        |     |   |           |
|                       |                                |              |         |        |     |   |           |
|                       |                                |              |         |        |     |   |           |
| р                     |                                |              |         |        |     |   | Palabras: |
|                       |                                |              |         |        |     |   | 🗹 Visib   |
|                       |                                | 1. ADJU      | NTAR AR | CHIVOS |     |   |           |
| GOOGLE DRIVE          |                                |              |         |        |     |   |           |
| evidencia_es          | tudiante1_t1                   | .png         |         |        |     |   |           |
|                       |                                |              |         |        |     |   |           |
| calendario ba         | aby gym abri                   | l.pdf        |         |        |     |   | ×         |

4) Una vez hayas completado todos los campos del formulario y adjuntado los archivos

| Crear boletín                                          |             |
|--------------------------------------------------------|-------------|
| Títul₀<br>Calendarios escolares                        |             |
| Para                                                   |             |
| Todos los estudiantes                                  |             |
| Mensaje                                                |             |
| $ \begin{array}{c ccccccccccccccccccccccccccccccccccc$ |             |
| Calendarios escolares                                  |             |
|                                                        |             |
| p                                                      | Palabras: 2 |
| ADJUNTOS                                               | Visible     |
| DIAGRAMA_ADMINISTRATIVO.PDF                            |             |
| GOOGLE DRIVE                                           |             |
| evidencia_estudiante1_t1.png                           | ×           |
| calendario baby gym abril.pdf                          | ×           |
|                                                        | 4           |
| -                                                      |             |

necesarios, deberás dar clic en Enviar.

5) Una vez enviado el boletín, en el menú Boletines podrás consultar el mismo dando clic

en este.

| BOLETINES CREAR BOLET | ΓÍN       |         |                            |                       |            |            |
|-----------------------|-----------|---------|----------------------------|-----------------------|------------|------------|
|                       |           |         |                            |                       |            |            |
|                       | Boletines |         |                            |                       |            |            |
|                       |           |         |                            |                       | Filtrar    |            |
|                       | #         | Visible | Título                     | Destinatarios         |            | Fecha      |
|                       | 1         | 0       | Calendarios escolares      | <b>O</b> Todos los es | studiantes | 19/07/2021 |
|                       | 2         | 0       | Consideraciones biblioteca | virtual O Profesores  |            | 12/07/2021 |

Los archivos provenientes de Google drive, tienen un enlace para su consulta directa en

drive.

| <b>Calendarios escolares</b><br>Fecha: 19 jul 2021 | 1 |  |
|----------------------------------------------------|---|--|
| ✓ Visible                                          |   |  |
| Calendarios escolares                              |   |  |
| ADJUNTOS                                           |   |  |
| Diagrama_Administrativo.pdf (67K)                  | * |  |
| GOOGLE DRIVE                                       |   |  |
| evidencia_estudiante1_t1.png                       |   |  |
| 📨 calendario baby gym abril.pdf                    | Ľ |  |
| Destinatarios                                      |   |  |
| O Todos los estudiantes                            |   |  |

6) En la página de inicio, en la sección de noticias aparecerá este boletín con vista preliminar de los archivos que aplica.

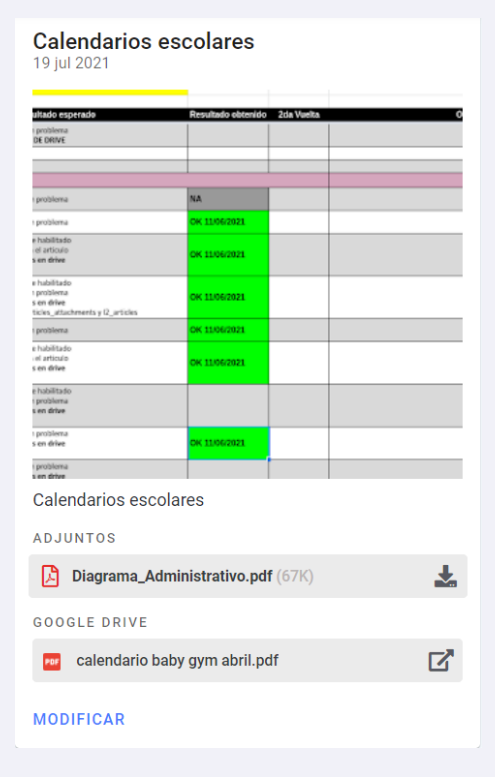

Al dar clic en la imagen, se habilitará un enlace para hacer la consulta directo en Google drive.

| Onder generation         Periodicing detended         Sold Vegality detended         Sold Vegality detend         Sold Vegality detended                                                                                                    |                               |      |                    |            |    |   |
|----------------------------------------------------------------------------------------------------|-------------------------------|------|--------------------|------------|----|---|
| problem         end         end           region         R         R         R           region         R         R         R           region         R                                                                                                    | ultado esperado               |      | Resultado obtenido | 2da Vuelta |    | 0 |
| Image: Second Second                                                                                                    | n problema<br>DE DRIVE        |      |                    |            |    |   |
| Importantion     Importantion     I                                                                                                    |                               |      |                    |            |    |   |
| Pointman     Pointman     Pointman       Pointman     Pointman     Pointman       Name     Pointman     Pointman       Name     Pointman     Pointman                                                                                                    |                               |      |                    |            |    |   |
| protection of the second second secon                                                                                                    |                               |      |                    |            |    |   |
| produce of produce of the produce of the produce o                                                                                                    | problema                      |      | NA                 |            |    |   |
| handrage of DACORIN<br>services of DACORIN (Services of DACORIN (Services                                                                                                    | problema                      |      | OK 11/06/2021      |            |    |   |
| nveew he tokkees<br>possent<br>possent<br>po                                                           | e habilitado                  |      |                    |            |    |   |
| Anderdage Services Services Se                                                                                                    | s en drive                    |      | OK 11/06/2021      |            |    |   |
| mensor<br>mensor<br>menso | e hubilitado                  |      |                    |            |    |   |
| Autor of the second second                                                                                                    | problema                      |      | OK 11/06/2021      |            |    |   |
| personal     ex consent       grand days     ex consent       relations     ex consent       relations     ex consent <td>ticks_attacheneets y 12_artis</td> <td>des</td> <td></td> <td></td> <td></td> <td></td>                                                                                                    | ticks_attacheneets y 12_artis | des  |                    |            |    |   |
| Abalahari an ang ang ang ang ang ang ang ang ang                                                                                                    | problema                      |      | OK 11/06/2021      |            |    |   |
| Abdrite en Google Drive                                                                                                    | e habilitado                  |      |                    |            |    |   |
| Abrir en Google Drive                                                                                                    | i en drive                    |      | OK 11/06/2021      |            |    |   |
| Abbrir en Google Drive                                                                                                    |                               |      |                    |            |    |   |
| Abrir en Google Drive                                                                                                    | e hobilitado                  |      |                    |            |    |   |
| Abrir en Google Drive                                                                                                    | s en drive                    |      |                    |            |    |   |
| Abrir en Google Drive                                                                                                    | problema                      |      |                    |            |    |   |
| Abrir en Google Drive                                                                                                    | s en drive                    |      | CK 11/06/2021      |            |    |   |
| Abrir en Google Drive                                                                                                    | problema                      |      |                    |            |    |   |
| Abrir en Google Drive                                                                                                    |                               |      |                    |            |    |   |
| Abrir en Google Drive                                                                                                    |                               |      |                    |            |    |   |
|                                                                                                    |                               | Abri | r en Goo           | gle Dri    | ve |   |

7) Cuando un usuario no cuente con usuario de Google asociado, los archivos provenientes de Google drive aparecen en gris y no permitirá la consulta.

| Calendarios escolares     |                                      |          |
|---------------------------|--------------------------------------|----------|
| ADJUNTOS                  |                                      |          |
| Diagrama_Administrativo   | .pdf (67K)                           | <b>±</b> |
| GOOGLE DRIVE              | No existe usuario de Google asociado |          |
| 🚥 calendario baby gym abr | il.pdf                               | ď        |

Estos mismos usuarios (que no cuentan con usuario de Google asociado) podrán visualizar las imágenes de manera preliminar más no podrán hacer la consulta desde Google drive.

| 19 jul 2021                                                                                                    | escolares                |                    |            |  |
|----------------------------------------------------------------------------------------------------|--------------------------|--------------------|------------|--|
| ,                                                                                                    |                          |                    |            |  |
| ultado esperado                                                                                                    |                          | Resultado obtenido | 2da Vuelta |  |
| problema<br>DE DRIVE                                                                                                    |                          |                    |            |  |
| OC BIOTE                                                                                                    |                          |                    |            |  |
|                                                                                                    |                          |                    |            |  |
| problema                                                                                                    |                          | NA                 |            |  |
| i problema                                                                                                    |                          | OK 11/06/2021      |            |  |
| e habilitado<br>el artículo<br>s en drive                                                                                                    |                          | OK 11/06/2021      |            |  |
| e habilitado<br>1 problema<br>5 en drive                                                                                                    |                          | OK 11/06/2021      |            |  |
| ticles_attachments y I2_<br>i problema                                                                                                    | artickis                 | OK 11/06/2021      |            |  |
| e habilitado                                                                                                    |                          |                    |            |  |
| el artículo<br>s en drive                                                                                                    |                          | OK 11/06/2021      |            |  |
| e habilitado<br>I problema<br>s en drive                                                                                                    |                          |                    |            |  |
| i problema<br>s en drive                                                                                                    |                          | OK 11/06/2021      |            |  |
| problema                                                                                                    |                          |                    |            |  |
| 📙 Diagrama_Ao                                                                                                    | lministrativo.pd         | <b>lf</b> (67K)    |            |  |
| _                                                                                                    | Resultado obler          | 2da Vueita         |            |  |
| Ultado esperado<br>Epitolema<br>DE DEIVE                                                                                                    | Resultado obtenido 2da V | Nelta              |            |  |
|                                                                                                    |                          |                    |            |  |
| r problema                                                                                                    | NA.<br>OK 11/06/2821     |                    |            |  |
| e tubilitado<br>el anticulo<br>a en drive                                                                                                    | GK 11406/2021            |                    |            |  |
| e hubilitado<br>I protitivena<br>5 en drive                                                                                                    | OK 11/06/2021            |                    |            |  |
| tailes attachements a 17 orticles                                                                                                    | OK 11/06/2021            |                    |            |  |
| tune_atuchments y IL_artoles<br>problema<br>e holifado                                                                                                    |                          |                    |            |  |
| tone_stochneots y D_srtoks positions positions                                                                                                    | CK 1106/2821             |                    |            |  |
| tune, quitadmente y El articles<br>a politiona<br>el habitado<br>el artistulo<br>el habitado<br>ej politiona<br>el habitado<br>politiona<br>el notificado<br>politiona<br>politiona                                                                                                    | CK 1106/2821             |                    |            |  |
| I tan di antonio ti U pri che<br>e tubilitado<br>e tubilitado<br>e tubilitado<br>e tubilitado<br>e tubilitado<br>e tubilitado<br>e tubilitado<br>pentilene<br>e militado<br>pentilene<br>pentilene<br>penti<br>pentil                                                                                                    | CK 1106/2321             |                    |            |  |
| Income de Contractor de La activita<br>incomentaria de la activitación<br>incomentaria<br>en anticipación<br>en anticipación<br>en anti                                                                                                    | 0K 13060203              |                    |            |  |
| Income de Contrator de La relation<br>permitement<br>la Martina de<br>la Martina de<br>la Martina                                                                                                    | SC104041                 |                    |            |  |
| nan Jackawa I, La rusa<br>panhara<br>I Jadi Ka<br>I Jadi Ka<br>Jadi Ka<br>Jadi Ka<br>Jadi                                                                                                    |                          |                    |            |  |
| <ul> <li>And Antoney IL of a training<br/>problema</li> <li>Andraha Antoney<br/>and Antoney<br/>and Antoney<br/>and Antoney<br/>and Antoney<br/>and Antoney<br/>and Antoney<br/>and Antoney<br/>and Antoney<br/>and Antoney<br/>Antoney<br/>Antone<br/>Antoney<br/>Antone<br/>Antone<br/>Antone<br/>Antone<br/>Antone<br/>Antone<br/>Antone<br/>An</li></ul> |                          |                    |            |  |
| non de la conserve de la relation<br>in definition<br>in definition<br>i                                                                                                    |                          |                    |            |  |

8) Cuando un boletín contiene archivos desde drive y estos han sido eliminados de la papelera de Google drive, en Algebraix se mostrará un mensaje de error.

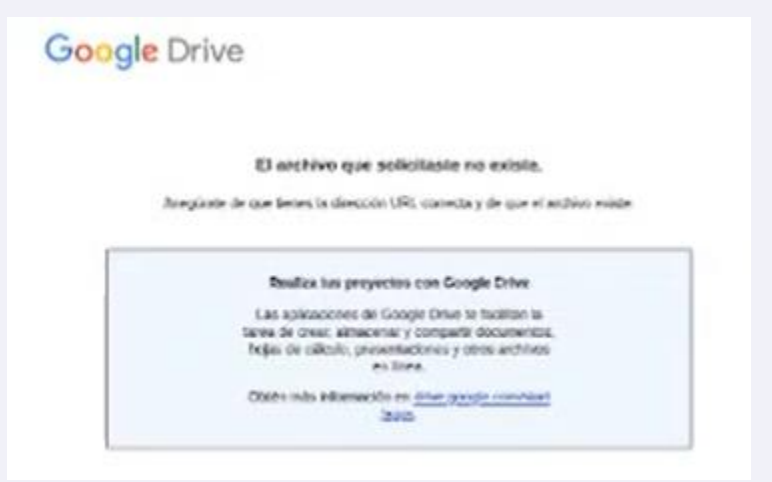

Cuando se eliminan los archivos desde Google drive, en la base de datos de Algebraix se hace un conteo donde cada clic de acceso al documento suma 20 puntos, al sumar 400 puntos que arrojen el mensaje de que el archivo ya no existe en Google drive, entonces este se elimina del boletín.